# **Upgrade FTD/HA-paar op FirePOWERapplicaties**

# Inhoud

Inleiding Voorwaarden Vereisten Gebruikte componenten Configureren Netwerkdiagram Taak 1. Controleer de vereisten Taak 2. De softwareafbeeldingen uploaden Taak 3. Upgrade het eerste FXOS-chassis Taak 4. Verwissel de FTD-failover-staten Taak 5. Upgrade het tweede FXOS-chassis Taak 6. Upgrade het tweede FXOS-chassis Taak 6. Upgrade de FMC-software Taak 7. Upgrade het FTD HA-paar Taak 8. Een beleid implementeren in het FTD HA-paar Gerelateerde informatie

# Inleiding

In dit document wordt het upgradeproces beschreven van Firepower Threat Defence (FTD) in de modus High Availability (HA) op FirePOWER-apparaten.

# Voorwaarden

# Vereisten

Cisco raadt kennis van deze onderwerpen aan:

- Firepower Management Center (FMC)
- FTD
- FirePOWER-apparaten (FXOS)

# Gebruikte componenten

- 2 x FPR4150
- 1 x FS4000
- 1 x PC

De versies van het softwarebeeld vóór de upgrade:

- VCC 6.1.0-330
- FTD Primair 6.1.0-330
- FTD secundair product 6.1.0-330
- FXOS primair 2.0.1-37
- FXOS secundaire 2.0.1-37

De informatie in dit document is gebaseerd op de apparaten in een specifieke laboratoriumomgeving. Alle apparaten die in dit document worden beschreven, hadden een opgeschoonde (standaard)configuratie. Als uw netwerk live is, moet u zorgen dat u de potentiële impact van elke opdracht begrijpt.

# Configureren

# Netwerkdiagram

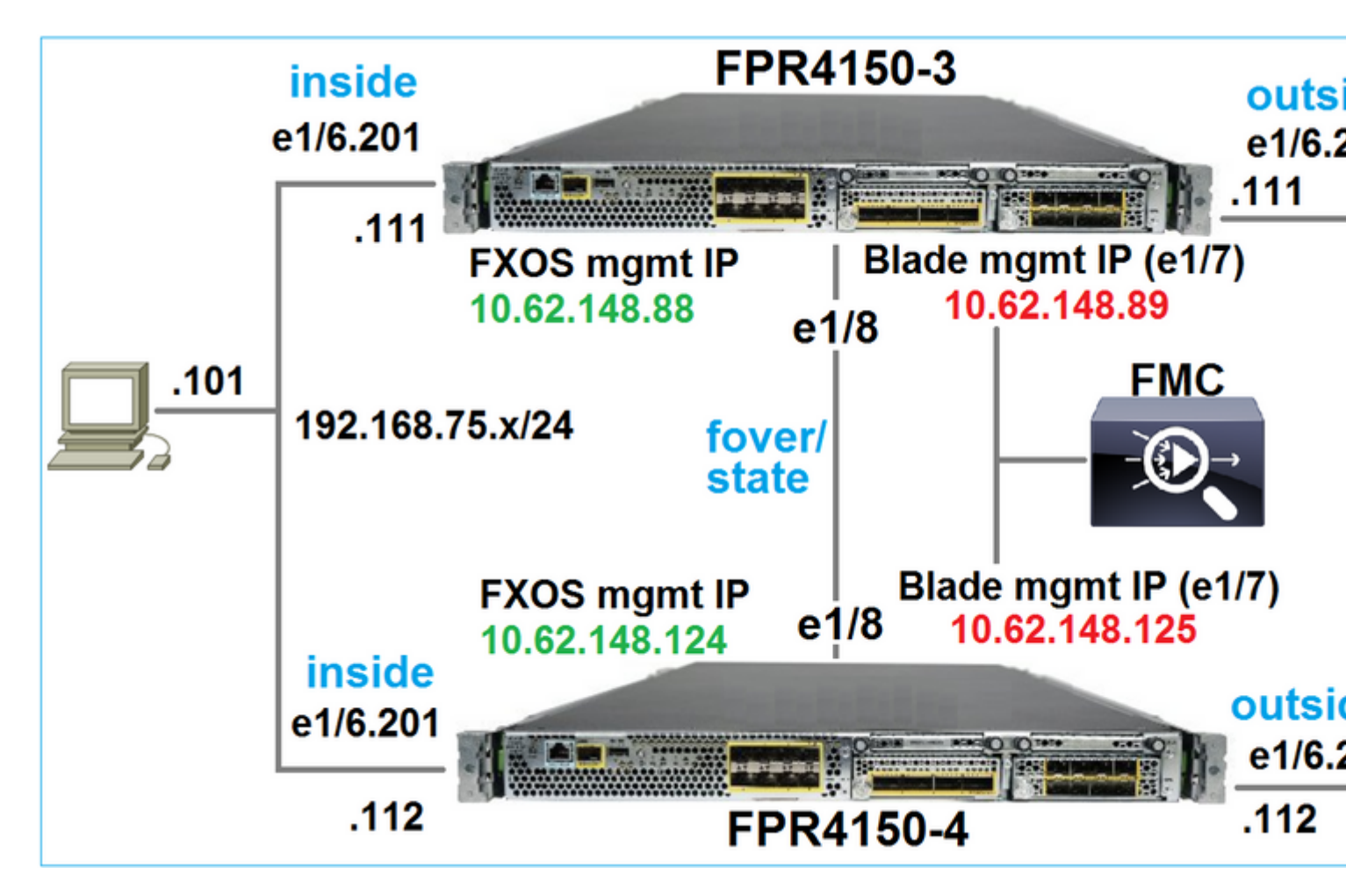

## Actieplan

- Taak 1: Controleer de vereisten
- Taak 2: De beelden uploaden naar FMC en SSP
- Taak 3: Upgrade het eerste FXOS-chassis (2.0.1-37 -> 2.0.1-86)
- Taak 4: Swap de FTD failover
- Taak 5: Upgrade het tweede FXOS-chassis (2.0.1-37 -> 2.0.1-86)
- Taak 6: Upgrade het VCC (6.1.0-330 -> 6.1.0.1)
- Taak 7: Upgrade het FTD HA-paar (6.1.0-330 -> 6.1.0.1)
- Taak 8: Een beleid van het VCC naar het FTD HA-paar implementeren

# Taak 1. Controleer de vereisten

Raadpleeg de FXOS-compatibiliteitsgids om de compatibiliteit te bepalen tussen:

- Doel FTD softwareversie en FXOS softwareversie
- Firepower HW platform en FXOS softwareversie

Cisco Firepower 4100/9300 FXOS-compatibiliteit

**Opmerking**: deze stap is niet van toepassing op FP21xx- en eerdere platforms.

Controleer de FXOS Releaseopmerkingen van de doelversie om het FXOS-upgradepad te bepalen:

Cisco Firepower 4100/9300 FXOS release opmerkingen, 2.0(1)

**Opmerking**: deze stap is niet van toepassing op FP21xx- en eerdere platforms.

Raadpleeg de Releaseopmerkingen van de FTD-doelversie om het FTD-upgradepad te bepalen:

Firepower System release opmerkingen, versie 6.0.1.2

## Taak 2. De softwareafbeeldingen uploaden

Upload op de twee FCM's de FXOS-afbeeldingen (fxos-k9.2.0.1.86.SPA).

Upgradepakketten voor het VCC en het VCC uploaden:

- Voor de FMC upgrade: Sourcefire\_3D\_Defense\_Center\_S3\_Patch-6.1.0.1-53.sh
- Voor de FTD-upgrade: Cisco\_FTD\_SSP\_Patch-6.1.0.1-53.sh

## Taak 3. Upgrade het eerste FXOS-chassis

**Opmerking**: als u FXOS van 1.1.4.x naar 2.x upgradt, sluit u eerst het logische FTD-apparaat af, upgrade dan de FXOS en schakel het weer in.

**Opmerking**: deze stap is niet van toepassing op FP21xx- en eerdere platforms.

Voor de upgrade:

<#root>

FPR4100-4-A /system #

show firmware monitor

FPRM:

Package-Vers: 2.0(1.37) Upgrade-Status: Ready

Fabric Interconnect A: Package-Vers: 2.0(1.37)

```
Upgrade-Status: Ready
Chassis 1:
Server 1:
Package-Vers: 2.0(1.37)
Upgrade-Status: Ready
```

Start de FXOS upgrade:

| 0\  | verview     | Interfaces | Logical Devices | Security Engine | Platform S | ettings   |               |        |
|-----|-------------|------------|-----------------|-----------------|------------|-----------|---------------|--------|
|     |             |            |                 |                 |            |           | Configuration | Licens |
| Av  | ailable     | Updates    |                 |                 |            |           | C Refre       | sh     |
| Im  | age Name    |            | Туре            | 2               | Version    | Status    |               | Build  |
| fxo | s-k9.2.0.1. | 37.SPA     | platfo          | orm-bundle      | 2.0(1.37)  | Installed |               | 06/11  |
| fxo | s-k9.2.0.1. | 86.SPA     | platfo          | orm-bundle      | 2.0(1.86)  | Not-Insta | lled          | 10/15  |
|     |             |            |                 |                 |            |           |               |        |

De FXOS-upgrade vereist een herstart van het chassis:

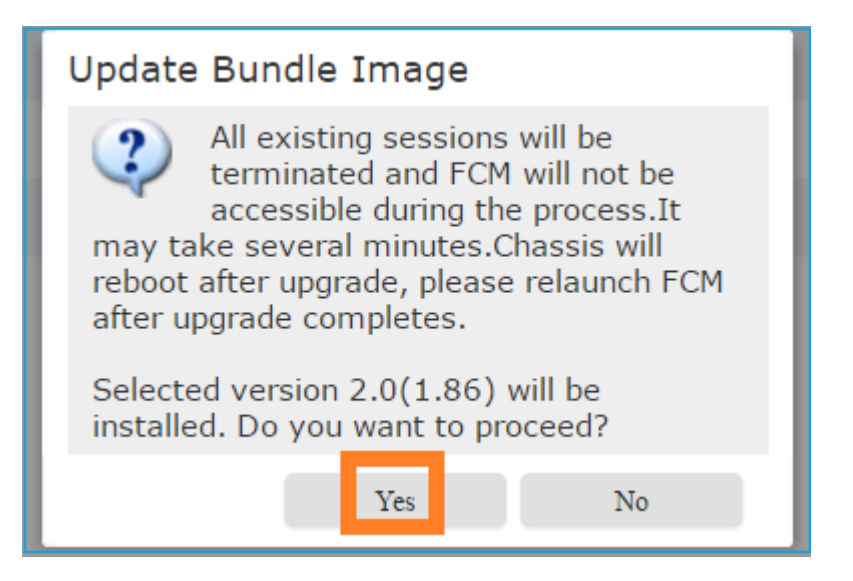

U kunt de FXOS-upgrade bewaken vanuit de FXOS CLI. Alle drie de componenten (FPRM, fabric interconnect en chassis) moeten worden bijgewerkt:

<#root>
FPR4100-4-A#
scope system
FPR4100-4-A /system #
show firmware monitor
FPRM:
 Package-Vers: 2.0(1.37)

Upgrade-Status:

#### Upgrading

```
Fabric Interconnect A:
    Package-Vers: 2.0(1.37)
    Upgrade-Status: Ready
Chassis 1:
    Server 1:
    Package-Vers: 2.0(1.37)
    Upgrade-Status: Ready
```

**Opmerking**: een paar minuten nadat u het FXOS-upgradeproces start, bent u losgekoppeld van zowel de FXOS CLI als de GUI. Je moet na een paar minuten weer kunnen inloggen.

Na ongeveer vijf minuten is de FPRM-componentupgrade voltooid:

```
<#root>
FPR4100-4-A /system #
```

```
show firmware monitor
```

```
FPRM:
```

Package-Vers:

```
2.0(1.86)
```

Upgrade-Status:

#### Ready

```
Fabric Interconnect A:
Package-Vers: 2.0(1.37)
Upgrade-Status:
```

Upgrading

```
Chassis 1:
Server 1:
Package-Vers: 2.0(1.37)
Upgrade-Status:
```

#### Upgrading

Na ongeveer 10 minuten en als onderdeel van het FXOS-upgradeproces start het Firepower-apparaat opnieuw:

<#root>

```
Please stand by while rebooting the system...
```

•••

Restarting system.

Na het opnieuw opstarten wordt het upgradeproces hervat:

<#root>

```
FPR4100-4-A /system #
```

show firmware monitor

FPRM:

Package-Vers:

2.0(1.86)

Upgrade-Status:

#### Ready

```
Fabric Interconnect A:
Package-Vers: 2.0(1.37)
Upgrade-Status:
```

#### Upgrading

```
Chassis 1:
Server 1:
Package-Vers: 2.0(1.37)
Upgrade-Status:
```

#### Upgrading

Na een totaal van ongeveer 30 minuten is de FXOS upgrade voltooid:

<#root>

```
FPR4100-4-A /system #
```

show firmware monitor

FPRM:

Package-Vers:

#### 2.0(1.86)

Upgrade-Status:

#### Ready

Fabric Interconnect A: Package-Vers:

2.0(1.86)

Upgrade-Status:

#### Ready

```
Chassis 1:
Server 1:
Package-Vers:
2.0(1.86)
,2.0(1.37)
Upgrade-Status:
```

Ready

## Taak 4. Verwissel de FTD-failover-staten

**Opmerking**: deze stap is niet van toepassing op FP21xx- en eerdere platforms.

Zorg ervoor dat de FTD-module op het chassis volledig UP is voordat u de failover-toestanden verwisselt:

```
<#root>
FPR4100-4-A#
connect module 1 console
Firepower-module1>
connect ftd
Connecting to ftd console... enter exit to return to bootCLI
>
show high-availability config
Failover On
Failover unit Secondary
Failover LAN Interface: FOVER Ethernet1/8 (up)
Reconnect timeout 0:00:00
Unit Poll frequency 1 seconds, holdtime 15 seconds
Interface Poll frequency 5 seconds, holdtime 25 seconds
Interface Policy 1
Monitored Interfaces 3 of 1041 maximum
MAC Address Move Notification Interval not set
failover replication http
Version: Ours 9.6(2), Mate 9.6(2)
Serial Number: Ours FLM2006EQFW, Mate FLM2006EN9U
Last Failover at: 15:08:47 UTC Dec 17 2016
 This host: Secondary - Standby Ready
                Active time: 0 (sec)
                slot 0: UCSB-B200-M3-U hw/sw rev (0.0/9.6(2)) status (Up Sys)
                  Interface inside (192.168.75.112):
Normal
 (Monitored)
```

```
Interface outside (192.168.76.112):
```

#### Normal

```
(Monitored)
                   Interface diagnostic (0.0.0.0): Normal (Waiting)
                slot 1: snort rev (1.0)
status
 (
up
)
                slot 2: diskstatus rev (1.0)
status
 (
up
)
      Other host: Primary - Active
                Active time: 5163 (sec)
                   Interface inside (192.168.75.111):
Normal
 (Monitored)
                   Interface outside (192.168.76.111):
Normal
 (Monitored)
                   Interface diagnostic (0.0.0.0): Normal (Waiting)
                slot 1: snort rev (1.0)
status
 (
up
)
                slot 2: diskstatus rev (1.0)
status
 (
up
)
Stateful Failover Logical Update Statistics
        Link : FOVER Ethernet1/8 (up)
        Stateful Obj
                         xmit
                                    xerr
                                                rcv
                                                           rerr
        General
                         65
                                    0
                                                68
                                                           4
                         65
                                    0
                                                65
                                                           0
        sys cmd
      • • •
```

Verwissel de FTD-failover-statussen. Van de actieve FTD CLI:

```
<#root>
>
no failover active
Switching to Standby
```

#### >

#### Taak 5. Upgrade het tweede FXOS-chassis

Net als bij Taak 2 moet u het FXOS-apparaat upgraden waar de nieuwe Standby FTD is geïnstalleerd. Dit kan ongeveer 30 minuten of langer duren.

**Opmerking**: deze stap is niet van toepassing op FP21xx- en eerdere platforms.

### Taak 6. Upgrade de FMC-software

Verhoging van het VCC in dit scenario van 6.1.0-330 tot 6.1.0.1.

#### Taak 7. Upgrade het FTD HA-paar

Voor de upgrade:

```
<#root>
>
show high-availability config
Failover On
Failover unit Primary
Failover LAN Interface: FOVER Ethernet1/8 (up)
Reconnect timeout 0:00:00
Unit Poll frequency 1 seconds, holdtime 15 seconds
Interface Poll frequency 5 seconds, holdtime 25 seconds
Interface Policy 1
Monitored Interfaces 3 of 1041 maximum
MAC Address Move Notification Interval not set
failover replication http
Version: Ours 9.6(2), Mate 9.6(2)
Serial Number: Ours FLM2006EN9U, Mate FLM2006EQFW
Last Failover at: 15:51:08 UTC Dec 17 2016
        This host: Primary - Standby Ready
                Active time: 0 (sec)
                slot 0: UCSB-B200-M3-U hw/sw rev (0.0/9.6(2)) status (Up Sys)
                  Interface inside (192.168.75.112): Normal (Monitored)
                  Interface outside (192.168.76.112): Normal (Monitored)
```

|         | Inter<br>slot 1:               | face diagnos<br>snort rev ( | stic (0.0.0<br>(1.0) statu | .0): Normal<br>us (up) | (Waiting)                   |  |  |  |  |  |
|---------|--------------------------------|-----------------------------|----------------------------|------------------------|-----------------------------|--|--|--|--|--|
|         | slot 2:                        | diskstatus                  | rev (1.0)                  | status (up)            | )                           |  |  |  |  |  |
|         | Other host: Secondary - Active |                             |                            |                        |                             |  |  |  |  |  |
|         | Active time: 1724 (sec)        |                             |                            |                        |                             |  |  |  |  |  |
|         | Inter                          | face inside                 | (192.168.75                | 5.111): Norm           | nal (Monitored)             |  |  |  |  |  |
|         | Inter                          | face outside                | e (192.168.7               | 76.111): Noi           | <pre>rmal (Monitored)</pre> |  |  |  |  |  |
|         | Inter                          | face diagnos                | stic (0.0.0                | .0): Normal            | (Waiting)                   |  |  |  |  |  |
|         | slot 1:                        | snort rev (                 | (1.0) statı                | us (up)                | -                           |  |  |  |  |  |
|         | slot 2:                        | diskstatus                  | rev (1.0)                  | status (up)            | )                           |  |  |  |  |  |
| Statefu | l Failover Logica              | al Update St                | atistics                   |                        |                             |  |  |  |  |  |
|         | Link : FOVER Eth               | nernet1/8 (ı                | (qu                        |                        |                             |  |  |  |  |  |
|         | Stateful Obj                   | xmit                        | xerr                       | rcv                    | rerr                        |  |  |  |  |  |
|         | General                        | 6                           | 0                          | 9                      | 0                           |  |  |  |  |  |
|         | sys cmd                        | 6                           | 0                          | 6                      | 0                           |  |  |  |  |  |
|         |                                |                             |                            |                        |                             |  |  |  |  |  |

# Start het FTD **HA-**upgradeproces vanuit het menu **FMC System > Updates**:

| Overview      | Analysis        | Policie   | es Dev      | vices Obje   | ects  | AMP      |                 | Deploy          |    |
|---------------|-----------------|-----------|-------------|--------------|-------|----------|-----------------|-----------------|----|
|               | Configura       | tion      | Users       | Domains      | Inte  | egration | Updates         | Licenses 🔻      | He |
| Product       | Updates         | Rule      | Updates     | Geolo        | ation | Updates  | 5               |                 |    |
|               |                 |           |             |              |       |          |                 |                 |    |
| Currently run | ning software   | version:  | 6.1.0       |              |       |          |                 |                 |    |
| Updates       |                 |           |             |              |       |          |                 |                 |    |
| Туре          |                 |           |             |              | Ve    | ersion   | <u>Date</u>     |                 | R  |
| Sourcefire \  | /ulnerability A | nd Finger | rprint Data | base Updates | 27    | 5        | Wed Nov 16 16   | :50:43 UTC 2016 |    |
| Cisco FTD P   | atch            |           |             |              | 6.1   | 1.0.1-53 | Fri Dec 2 17:36 | 5:27 UTC 2016   |    |
| Cisco FTD S   | SP Patch        |           |             |              | 6.1   | 1.0.1-53 | Fri Dec 2 17:37 | 2:52 UTC 2016   |    |

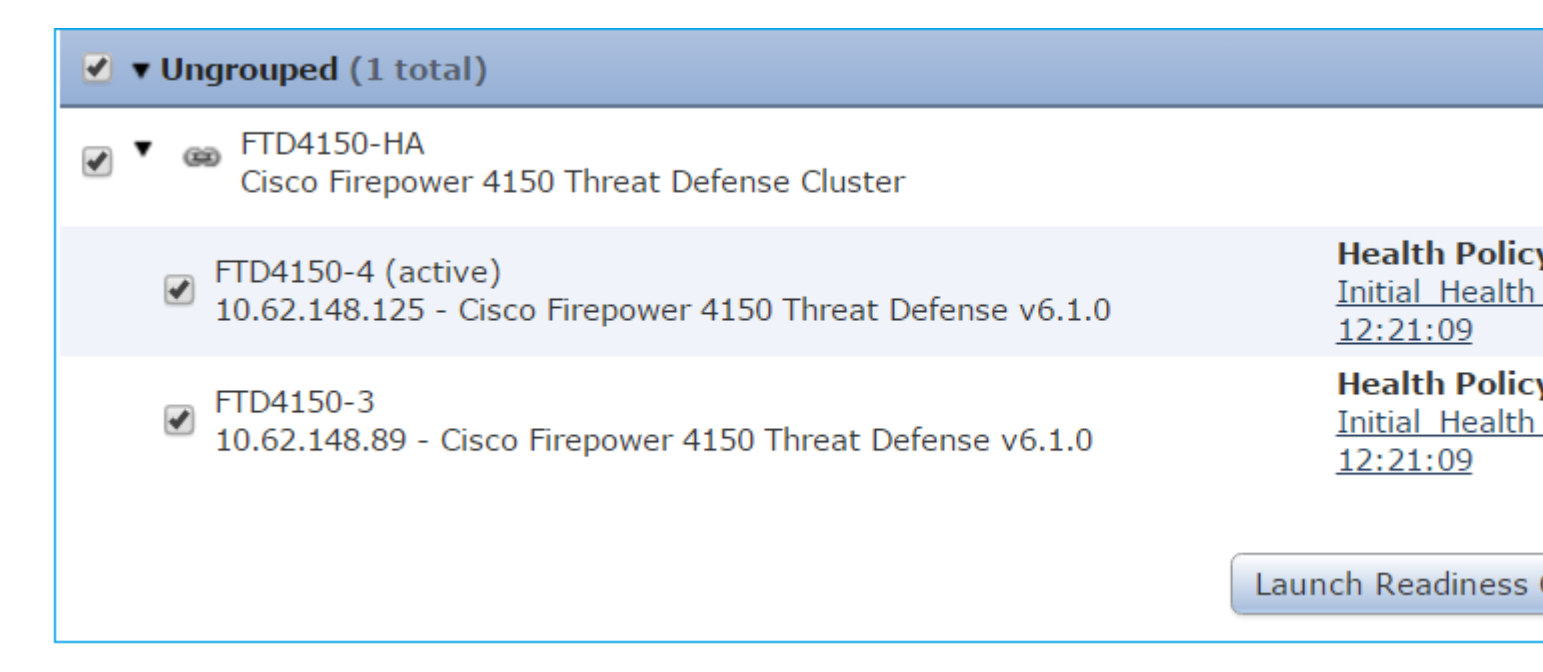

Eerst wordt de primaire/stand-by FTD bijgewerkt:

# Deploy System Help < admin </td> Deployments Health Tasks 1 total 0 waiting 1 running 0 retrying 0 success 0 failures Im 21s Apply to FTD4150-HA. 10.62.148.89 : Initializing

De Standby FTD module start op met de nieuwe afbeelding:

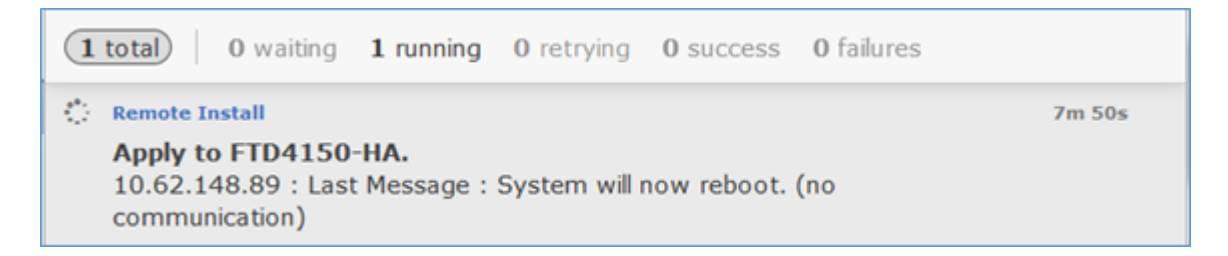

U kunt de FTD-status controleren in de FXOS BootCLI-modus:

<#root>
FPR4100-3-A#
connect module 1 console
Firepower-module1>
show services status
Services currently running:
Feature | Instance ID | State | Up Since
ftd | 001\_JAD201200R4WLYCW06 |

#### RUNNING

| :00:00:33

De secundaire/actieve FTD CLI geeft een waarschuwingsbericht weer vanwege een softwareversiemismatch tussen de FTD-modules:

<#root>

Uit het VCC blijkt dat het FTD-apparaat met succes is geüpgraded:

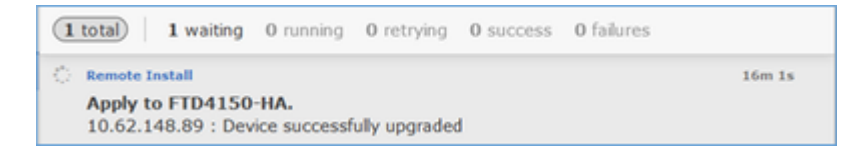

De upgrade van de tweede FTD-module begint:

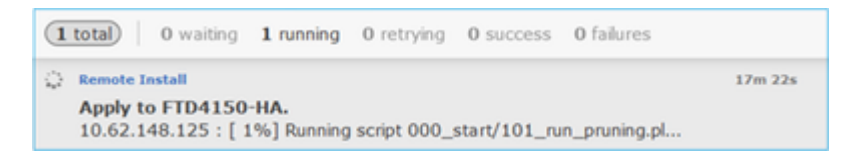

Aan het eind van het proces start de FTD op met de nieuwe afbeelding:

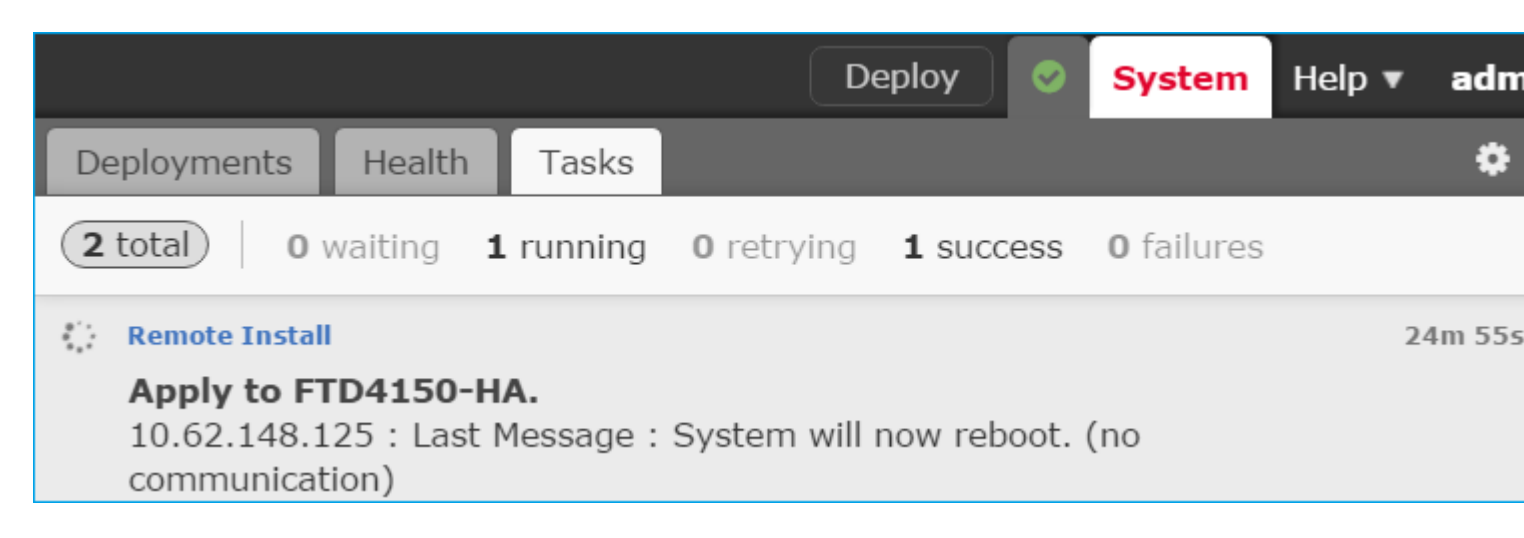

Op de achtergrond gebruikt het FMC de interne gebruiker **enable\_1**, verwisselt het de FTD failover status en verwijdert het tijdelijk de failover configuratie uit het FTD:

#### firepower#

show logging

Dec 17 2016 16:40:14: %ASA-5-111008: User 'enable\_1' executed the '

no failover active

' command. Dec 17 2016 16:40:14: %ASA-5-111010: User 'enable\_1', running 'N/A' from IP 0.0.0.0, executed 'no failov Dec 17 2016 16:41:19: %ASA-5-111008: User 'enable\_1' executed the '

clear configure failover

' command. Dec 17 2016 16:41:19: %ASA-5-111010: User 'enable\_1', running 'N/A' from IP 0.0.0.0, executed 'clear cor Dec 17 2016 16:41:19: %ASA-5-111008: User 'enable\_1' executed the 'copy /noconfirm running-config disk0: Dec 17 2016 16:41:19: %ASA-5-111010: User 'enable\_1', running 'N/A' from IP 0.0.0.0, executed 'copy /noc disk0:/modified-config.cfg'

firepower#

Switching to Standby

firepower#

In dit geval duurde de volledige FTD-upgrade (beide eenheden) ongeveer 30 minuten.

#### Verificatie

Dit voorbeeld toont FTD CLI-verificatie van het primaire FTD-apparaat:

<#root>

>

show high-availability config

```
Failover On
Failover unit Primary
Failover LAN Interface: FOVER Ethernet1/8 (up)
Reconnect timeout 0:00:00
Unit Poll frequency 1 seconds, holdtime 15 seconds
Interface Poll frequency 5 seconds, holdtime 25 seconds
Interface Policy 1
Monitored Interfaces 3 of 1041 maximum
MAC Address Move Notification Interval not set
failover replication http
```

Version: Ours 9.6(2)4, Mate 9.6(2)4

Serial Number: Ours FLM2006EN9U, Mate FLM2006EQFW Last Failover at: 16:40:14 UTC Dec 17 2016

This host: Primary - Active

Active time: 1159 (sec)
slot 0: UCSB-B200-M3-U hw/sw rev (0.0/9.6(2)4) status (Up Sys)
Interface inside (192.168.75.111): Normal (Monitored)
Interface outside (192.168.76.111): Normal (Monitored)

```
Interface diagnostic (0.0.0.0): Normal (Waiting)
               slot 1: snort rev (1.0) status (up)
               slot 2: diskstatus rev (1.0) status (up)
       Other host: Secondary - Standby Ready
               Active time: 0 (sec)
               slot 0: UCSB-B200-M3-U hw/sw rev (0.0/9.6(2)4) status (Up Sys)
                 Interface inside (192.168.75.112): Normal (Monitored)
                 Interface outside (192.168.76.112): Normal (Monitored)
                 Interface diagnostic (0.0.0.0): Normal (Waiting)
               slot 1: snort rev (1.0) status (up)
               slot 2: diskstatus rev (1.0) status (up)
Stateful Failover Logical Update Statistics
       Link : FOVER Ethernet1/8 (up)
       Stateful ObjxmitxerrrcvrerrGeneral680670
. . .
>
```

Dit voorbeeld toont FTD CLI verificatie van het Secundaire/Standby FTD apparaat:

<#root>

>

show high-availability config

Failover On

Failover unit Secondary

Failover LAN Interface: FOVER Ethernet1/8 (up)
Reconnect timeout 0:00:00
Unit Poll frequency 1 seconds, holdtime 15 seconds
Interface Poll frequency 5 seconds, holdtime 25 seconds
Interface Policy 1
Monitored Interfaces 3 of 1041 maximum
MAC Address Move Notification Interval not set
failover replication http
Version: Ours 9.6(2)4, Mate 9.6(2)4
Serial Number: Ours FLM2006EQFW, Mate FLM2006EN9U
Last Failover at: 16:52:43 UTC Dec 17 2016

This host: Secondary - Standby Ready

Active time: 0 (sec)
slot 0: UCSB-B200-M3-U hw/sw rev (0.0/9.6(2)4) status (Up Sys)
Interface inside (192.168.75.112): Normal (Monitored)
Interface outside (192.168.76.112): Normal (Monitored)
Interface diagnostic (0.0.0.0): Normal (Waiting)
slot 1: snort rev (1.0) status (up)
slot 2: diskstatus rev (1.0) status (up)

Other host: Primary - Active

Active time: 1169 (sec)
Interface inside (192.168.75.111): Normal (Monitored)
Interface outside (192.168.76.111): Normal (Monitored)
Interface diagnostic (0.0.0.0): Normal (Waiting)
slot 1: snort rev (1.0) status (up)

|              | slot 2                            | : diskstatus | s rev (1.0) | status (u | <b>c)</b> |
|--------------|-----------------------------------|--------------|-------------|-----------|-----------|
| Statefu      | l Failover Logi<br>Link : FOVER E |              |             |           |           |
|              | Stateful Obj                      | xmit         | xerr        | rcv       | rerr      |
|              | General                           | 38           | 0           | 41        | 0         |
| · · · ·<br>> |                                   |              |             |           |           |

# Taak 8. Een beleid implementeren in het FTD HA-paar

Nadat de upgrade is voltooid, moet u een beleid op het HA-paar implementeren. Dit wordt getoond in de FMC UI:

|                                                                           |                  |           | D                 | eploy 🔗 | System | Help 🔻 | adm |
|---------------------------------------------------------------------------|------------------|-----------|-------------------|---------|--------|--------|-----|
| Deployments                                                               | Health           | Tasks     |                   |         |        |        | ۵   |
| 2 total 0                                                                 | waiting <b>O</b> | 2 success | <b>0</b> failures |         |        |        |     |
| <ul> <li>Remote Instal</li> <li>Apply to F</li> <li>Please rea</li> </ul> |                  | 2         | 8m 14s            |         |        |        |     |

Implementeer het beleid:

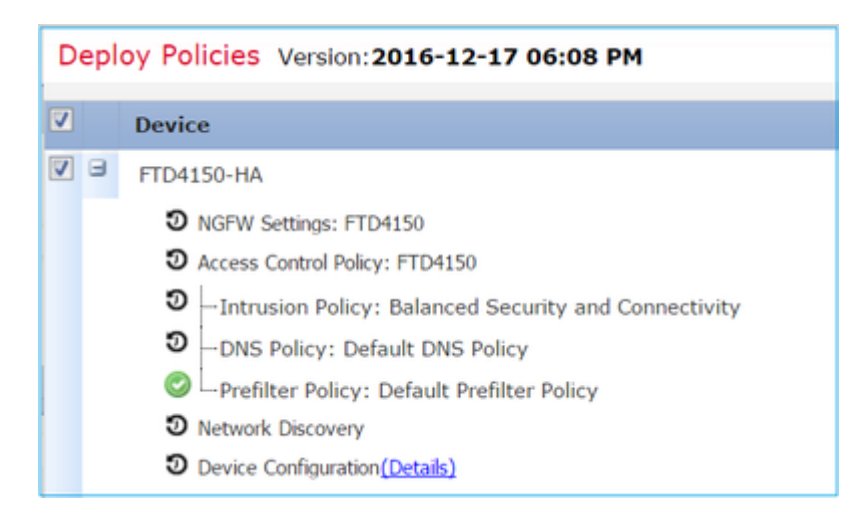

## Verificatie

Het verbeterde FTD HA-paar zoals het gezien van de FMC UI:

| Overview                                              | Analysis   | Policies                     | Devices                         | Objects         | АМР              |       |  |
|-------------------------------------------------------|------------|------------------------------|---------------------------------|-----------------|------------------|-------|--|
| Device Mar                                            | nagement   | NAT                          | VPN Qo                          | S Platforr      | n Settings       |       |  |
|                                                       |            |                              |                                 |                 |                  |       |  |
| Name                                                  |            |                              |                                 |                 |                  | Group |  |
| ▲ 🥬 Ungrouped (1)                                     |            |                              |                                 |                 |                  |       |  |
| Gisco Firepower 4150 Threat Defense High Availability |            |                              |                                 |                 |                  |       |  |
| © F<br>1                                              | TD4150-3(P | rimary, Act<br>Cisco Firepo  | t <b>ive)</b><br>ower 4150 Thre | eat Defense - v | /6.1.0.1 - route | d     |  |
| © F<br>1                                              | TD4150-4(S | econdary, 9<br>- Cisco Firep | Standby)<br>bower 4150 Th       | reat Defense -  | v6.1.0.1 - rout  | ed    |  |

Het geüpgradede FTD HA-paar zoals het gezien van de FCM UI:

| ( | Ove | erview Interfaces          | Logical Devices    | Security Engine | Platform Settings                                                                         |                                                                               |             |
|---|-----|----------------------------|--------------------|-----------------|-------------------------------------------------------------------------------------------|-------------------------------------------------------------------------------|-------------|
|   |     |                            |                    |                 |                                                                                           |                                                                               |             |
|   |     | FTD4150-3                  | Standalone         | Status: ok      |                                                                                           |                                                                               |             |
|   |     | Application                | Version            | Man             | agement IP                                                                                | Gateway                                                                       | Manageme    |
|   | •   | FTD                        | 6.1.0.1.53         | 10.62           | 2.148.89                                                                                  | 10.62.148.1                                                                   | Ethernet1/7 |
|   |     | Ports:                     |                    |                 | Attributes:                                                                               |                                                                               |             |
|   |     | Data Interfaces:           | Ethernet1/6 Ethern | net1/8          | Cluster Operational Stat<br>Firepower Management<br>Management URL<br>UUID                | us : not-applicable<br>IP : 10.62.148.89<br>: https://fs4k<br>: 13fbcb60-c378 |             |
|   |     | Ports:<br>Data Interfaces: | Ethernet1/6 Ethern | net1/8          | Attributes:<br>Cluster Operational Stat<br>Firepower Management<br>Management URL<br>UUID | us: not-applicable<br>IP: 10.62.148.89<br>: https://fs4k<br>: 13fbcb60-c378   |             |

# Gerelateerde informatie

- <u>Cisco Firepower NGFW</u>
- <u>Technische ondersteuning en documentatie Cisco Systems</u>

## Over deze vertaling

Cisco heeft dit document vertaald via een combinatie van machine- en menselijke technologie om onze gebruikers wereldwijd ondersteuningscontent te bieden in hun eigen taal. Houd er rekening mee dat zelfs de beste machinevertaling niet net zo nauwkeurig is als die van een professionele vertaler. Cisco Systems, Inc. is niet aansprakelijk voor de nauwkeurigheid van deze vertalingen en raadt aan altijd het oorspronkelijke Engelstalige document (link) te raadplegen.